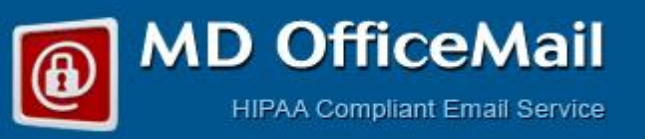

## Configuration of MDofficeMail Email Account on Android OS

Please follow these steps:

- 1. Go to Settings > Accounts > New Account.
- 2. Select "Email", Enter your email address and password, click Next

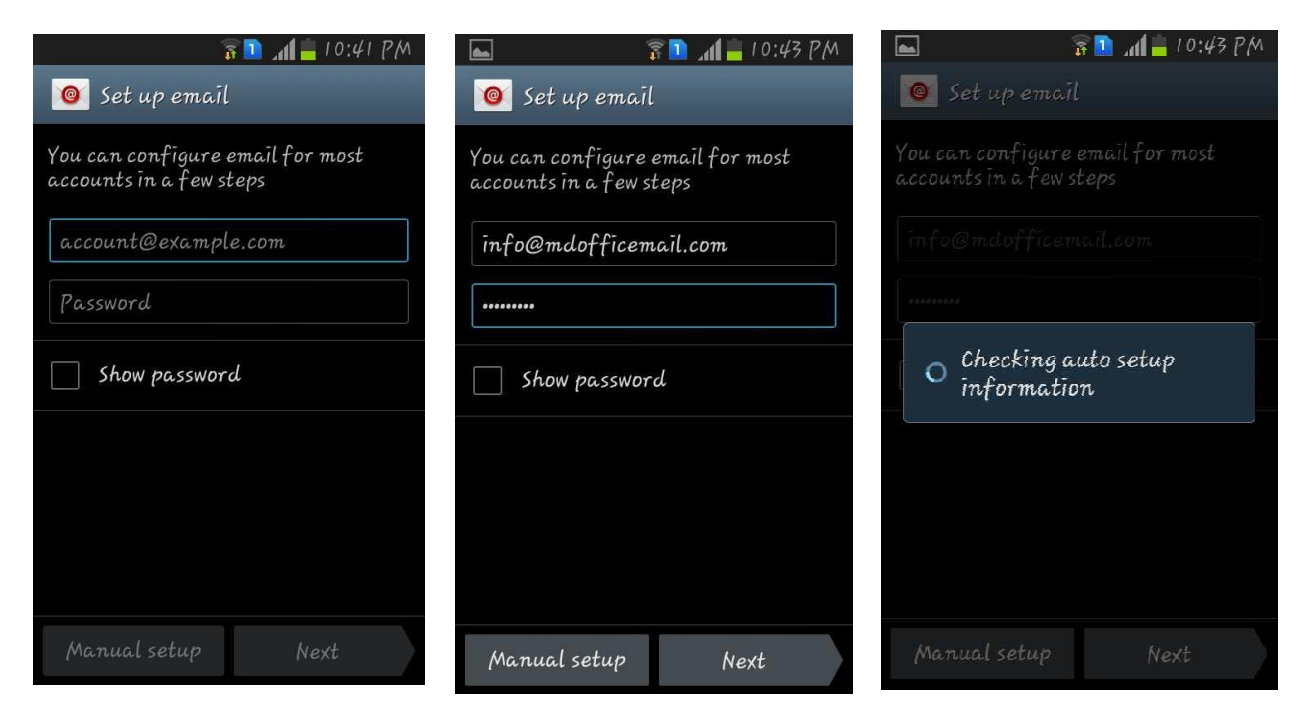

3. Select POP or IMAP which ever necessary.

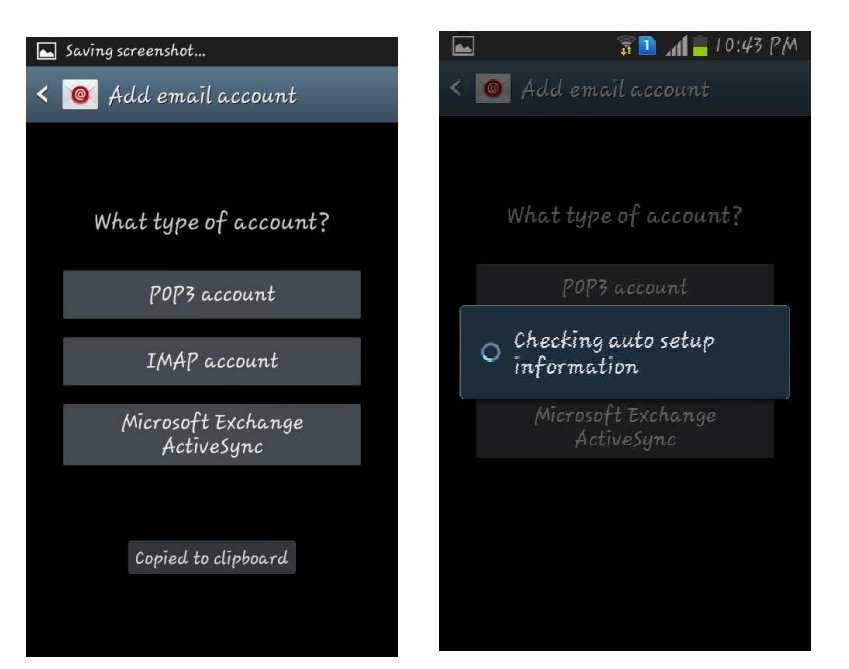

- 4. Enter full email id in Username and password. Your email address (ex: name@domain.com)
- 5. Tap where it says "POP Mail Server" or "IMAP Mai I Server" and enter "mail.mdofficemail.com."
- 6. Security type should be selected as "**SSL**" from drop down.
- 7. Incoming port should be Port: 993 for IMAP and 995 for POP
- 8. Click on **NEXT.**

| 🔤 😨 🔝 💼 10:43 PM                     | 🖬 👔 👔 👔 🔤                            |
|--------------------------------------|--------------------------------------|
| < 🞯 Incoming server settings         | < 🥘 Incoming server settings         |
| Username<br>Info                     | Username<br>info@mdofficemail.com    |
| Password                             | Password<br>[]                       |
| IMAP server<br>īmap.mdoffīcemaīl.com | IMAP server<br>mail.mdofficemail.com |
| Security type None                   | Security type<br>SSi 🔺               |
| Port<br>143                          | Port<br>993                          |
| IMAP path prefix                     | IMAP path prefix                     |

| 💽 👔 👔 🖬 👘 10:44 PM                  |  |
|-------------------------------------|--|
| < 🞯 Incoming server settings        |  |
| <i>Password</i>                     |  |
| ******                              |  |
| IMAP server                         |  |
| -L ( A. C                           |  |
| Checking                            |  |
| O Checking incoming server settings |  |
| Cancel                              |  |
|                                     |  |
|                                     |  |
| hext                                |  |

- 9. Select Outgoing Server and fill in the details:
  SMTP Server: mail.mdofficemail.com
  Security type: SSL
  Port: 465
  Username: Your email address again (ex: name@mdofficemail.com)
  Password: Your pw for this account.
- 10. Select **NEXT** again to save all your settings.

| 🔘 🛋 🛛 😹 🗿 📶 🔒 10:45 PM               | 🔤 🖸 🛛 😻 🛜 🚺 📕 10:45 PM              |
|--------------------------------------|-------------------------------------|
| < 🥘 Outgoing server settings         | < 🞯 Outgoing server settings        |
| SMTP server<br>mail.mdofficemail.com | Security type                       |
| Security type                        | Port                                |
| SSL                                  | Checking                            |
| Port<br>465                          | O Checking outgoing server settings |
| 🗹 Require sign-in                    | Cancel                              |
| User name                            | Password                            |
| info@mdofficemail.com                | 81,53,83,93                         |
| Password                             | Next                                |
| *******                              |                                     |

- 11. Make Necessary changes based on priorities.
- 12. Give your account a name and enter name you want to display on outgoing message.

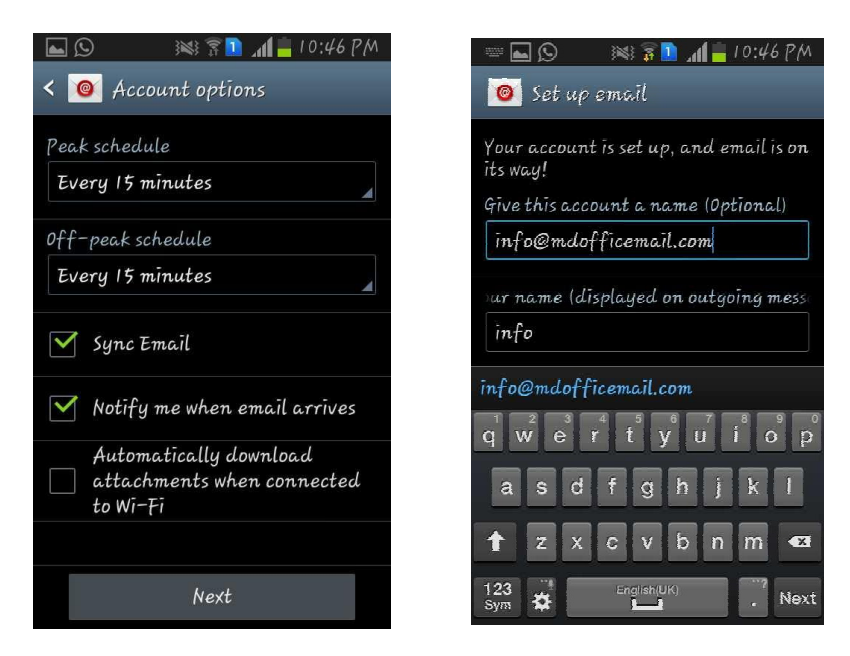